# mediatel yext

Užívateľský manuál

## Správa účtu MediatelYext

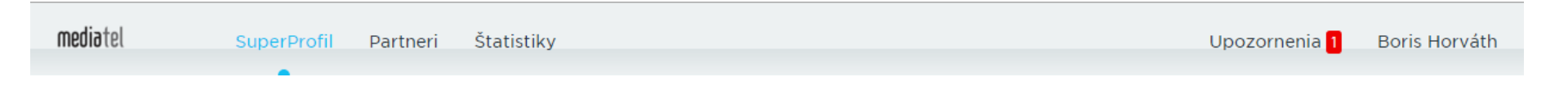

Základnú navigáciu v službe MediatelYext tvorí hlavné menu pozostávajúce z troch položiek:

- SuperProfil
  - Umožňuje editovať všetky firemné údaje
- Partneri
  - Zobrazuje prehľad o synchronizácií s partnerskými siete MediatelYext
  - Umožňuje zverejňovať príspevky na partnerských portáloch
- Štatistiky
  - Zobrazuje prehľad o počte zobrazení firemného profilu v sieti
     MediatelYext a mnoho iných údajov

### SUPERPROFIL

### SuperProfil

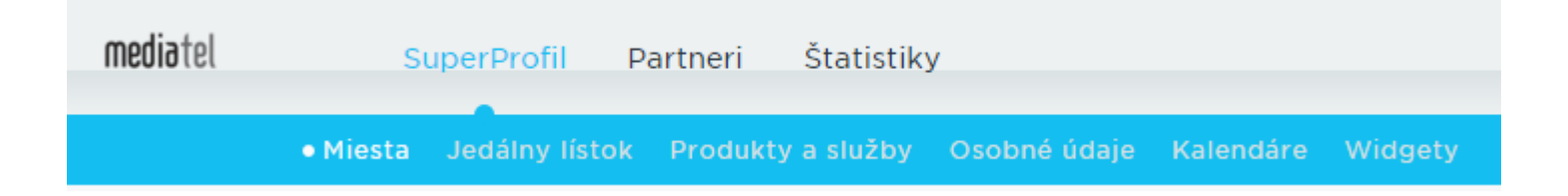

#### SuperProfil

 Je základnou a najdôležitejšou časťou nastavenia firemného účtu. V tomto menu je možné definovať informácie o spoločnosti, pridať informácie o produktoch a službách, osobných údajov zamestnancoch o udalostiach spoločnosti, v prípade reštaurácie je možné pridať informácie aj o jedálnom lístku.

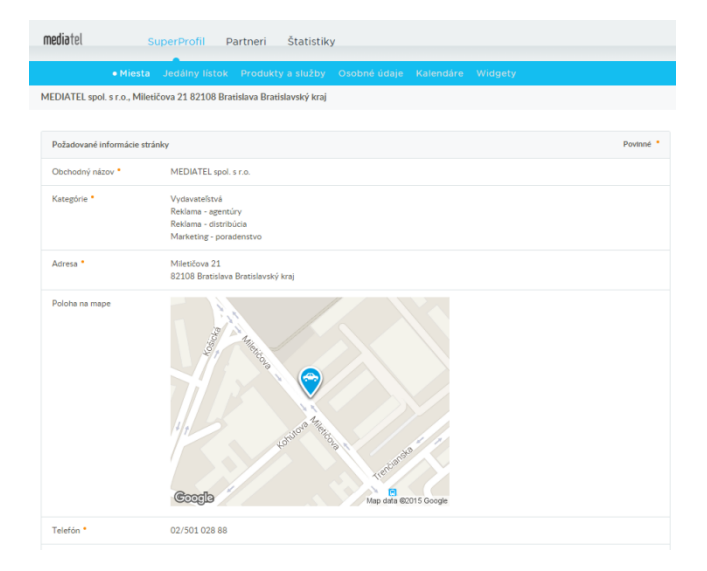

## SuperProfil - Ako editovať profil

 Akúkoľvek zmenu na profile je možné vykonať klikom na ikonu pera v pravej časti daného prvku.

| Požadované informácie z | záznamu                                                                                 | Povinné • |
|-------------------------|-----------------------------------------------------------------------------------------|-----------|
| Obchodný názov *        | MEDIATEL spol. s r.o.                                                                   |           |
| Kategórie •             | Vydavateľstvá<br>Reklama - agentúry<br>Reklama - distribúcia<br>Marketing - poradenstvo |           |
| Adresa *                | Miletičova 21<br>82108 Bratislava Bratislavský kraj                                     |           |
|                         |                                                                                         |           |

### SuperProfil - adresa

- V prípade adresy je možné definovať polohu spoločnosti/prevádzky.
  - Nie je nutné vyplniť položku "Štát/provincia/oblasť" vyplní sa automaticky
- Funkcia "Skryť v zázname adresu" je určená hlavne drobným živnostníkom (maliari, kominári, …), ktorý nemajú fyzickú prevádzku, ktorú môžu navštíviť ich zákazníci.

| Adresa * | Krajina<br>Slovensko |                       |                                                                  |
|----------|----------------------|-----------------------|------------------------------------------------------------------|
|          | Adresa               |                       |                                                                  |
|          | Miletičova 21        |                       |                                                                  |
|          |                      |                       |                                                                  |
|          | PSČ                  | Mesto                 | Štát/provincia/oblasť                                            |
|          | 82108                | Bratislava            | Bratislavský kraj                                                |
|          | Skryť v zázname      | e adresu (ak je nejak | ý riadok adresy pridany navyse, bude sa aj nadalej zobrazovať) ? |
|          | Uložiť Zrušiť        |                       |                                                                  |

### SuperProfil – poloha na mape

- V prípade, že systém nesprávne umiestni vašu prevádzku na mape, môžete polohu určiť manuálne, posunom oranžovej slzičky na mape.
- Po kliku na tlačidlo "Ďalej" je možne definovať aj miesto na parkovanie určené zákazníkom. Miesto určite posunom modrej slzičky na správne miesto.

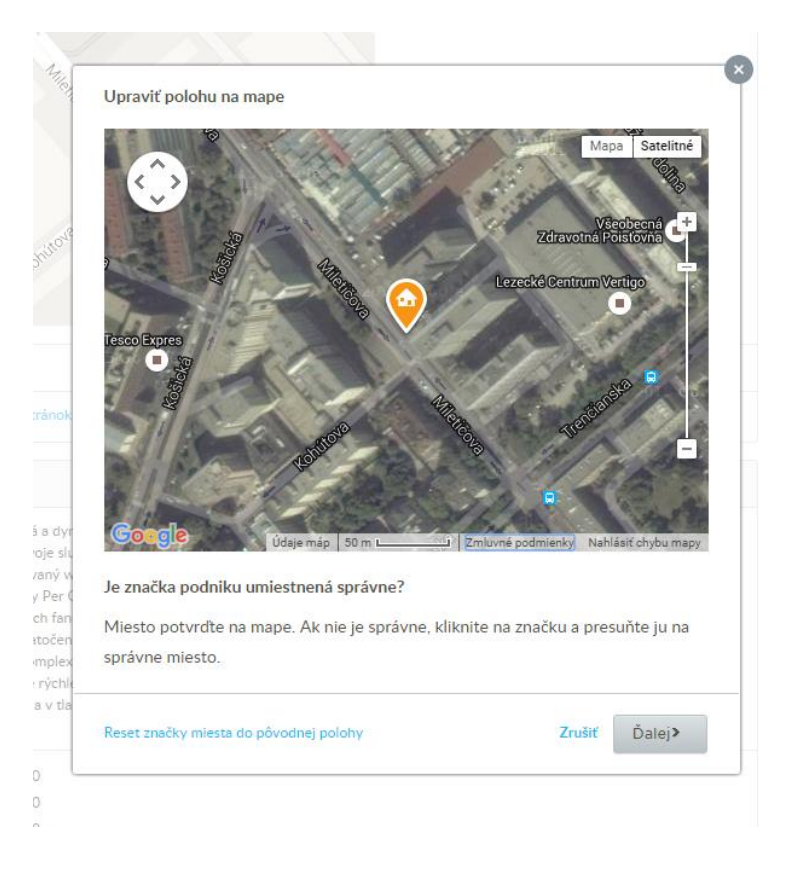

## SuperProfil - Akčná ponuka

- Akčná ponuka je krátky text, ktorý má prilákať užívateľovu pozornosť. Zobrazuje sa hlavne v detaile profilu, alebo vo výpise výsledkov, záleží od daného partnera
- K textu je možné pridať URL adresu
- Akčná ponuka môže obsahovať maximálne 50 znakov

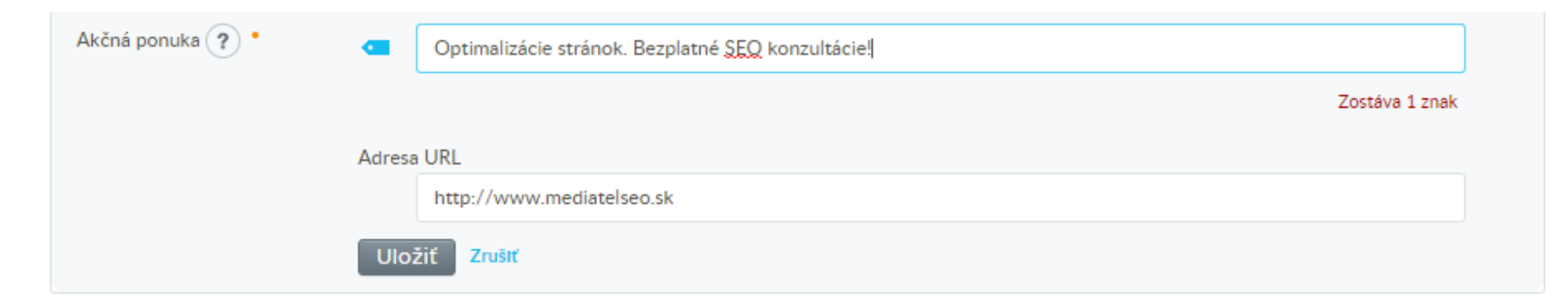

## SuperProfil – Pracovný čas

Pracovn

- Môžete definovať otváracie hodiny vašej prevádzky. Každý deň má niekoľko možností
  - Otváracie hodiny
    - Definuje otváracie hodiny od do
  - Rozdelené
    - Je možné definovať niekoľko časových úsekov počas dňa napríklad 08:00 – 12:00 a 13:00 – 15:00
  - 24 hodín denne
    - Ak je prevádzka otvorená nonstop
  - Zatvorené
    - V prípade, že je prevádzka zatvorená, typicky počas dní sobota a nedeľa
- Tlačidlo "použiť na všetky" slúži na kopírovanie údajov, ktoré sa zadajú v rámci dňa Pondelok – v prípade, že sú otváracie hodiny rovnaké.

| ý čas | Spre:    | sniť pracovný čas             |                 |       |         |                    |
|-------|----------|-------------------------------|-----------------|-------|---------|--------------------|
|       | Po       | Otváracie hod <del>i</del> ny | 8:00            | do    | 16:00   | ↓ Použiť na všetky |
|       | Ut       | Otváracie hod <del>i</del> ny | 8:00            | do    | 16:00   |                    |
|       | St       | Otváracie hod <del>i</del> ny | 8:00            | do    | 16:00   |                    |
|       | Št       | Otváracie hodiny              | 8:00            | do    | 16:00   |                    |
|       | Pi       | Otváracie hod <del>i</del> ny | 8:00            | do    | 16:00   |                    |
|       | So       | Zatvorené 🔻                   |                 | do    |         |                    |
|       | Ne       | Zatvorené 🔻                   |                 | do    |         |                    |
|       | Ďalšie i | nformácie o pracovnom         | čase ?          |       |         |                    |
|       | Napr     | . Aj na základe dohodnute     | ého stretnutia; | prípa | dne Zat |                    |
|       | Uloži    | ť Zrušiť                      |                 |       |         |                    |
|       |          |                               |                 |       |         |                    |

### SuperProfil – hodiny pracovného pokoja

 Slúži na nastavenie výnimočných otváracích hodín napríklad v prípade štátnych sviatkov a podobne. Prebije nastavenie otváracích hodín.

| Hodiny pracovného<br>pokoja | 1          |        | Otváracie hod <del>i</del> ny | do |
|-----------------------------|------------|--------|-------------------------------|----|
|                             | + Pridať d | alšiu  |                               |    |
|                             | Uložiť     | Zrušlť |                               |    |

### SuperProfil – webová stránka

 Niekedy môžete chcieť sledovať kliknutia na uverejnenú webovú adresu. V tom prípade do horného políčka vložte URL ktorá obsahuje kód na sledovanie klikov (napríklad www.abc.sk/?track=1) a do spodného políčka vložte URL tak ako ju majú vidieť užívatelia (napríklad www.abc.sk)

| Webová stránka | http://www.mediatel.sk                                                                  |  |
|----------------|-----------------------------------------------------------------------------------------|--|
|                | Zobrazovaná adresa URL - ako by sa malo toto prepojenie zobrazovať vo vašich záznamoch? |  |
|                | http://www.mediatel.sk/                                                                 |  |
|                | Uložiť Zrušiť                                                                           |  |

### SuperProfil – Vylepšené zoznamy obsahu

Unikátnou vlastnosťou služby MediatelYext je možnosť pridať do profilu rozšírené informácie o produktoch a službách, o udalostiach, o jedálnom lístku, prípadne informácie o zamestnancoch.

| Vylepšené zoznamy obsahu     | 1                                                                          |  |
|------------------------------|----------------------------------------------------------------------------|--|
| Produkty a služby            | Online produkty<br>Tlačené prodkuty<br>Firemná identita<br>Email Marketing |  |
| Kalendáre                    | Novinky                                                                    |  |
| Osobné údaje<br>zamestnancov | Zákaznícky servis                                                          |  |
| Jedálny lístok               | Nemáte žiadne menu. Vytvoriť nové menu                                     |  |

## SuperProfil - Produkty a služby

- Do svojho firemného profilu si môžete pridať informácie o produktoch a službách ktoré vaša spoločnosť ponúka.
- Produkty sú zobrazované v kategóriách/zoznamoch a následne sa dané produkty vkladajú do vytvorených kategórií

| Názov zoznamu     | napr. Naše produkty                                                                             |
|-------------------|-------------------------------------------------------------------------------------------------|
| Použiť pre miesto | MEDIATEL spol. s r.o.<br>Miletičova 21<br>82108 Bratislava Bratislavský kraj<br>SK<br>250102888 |

#### Vytvoriť nový zoznam

Zrušiť Uložiť a pokračovať

## SuperProfil - Produkty a služby

- Každý produkt môže obsahovať nasledovné položky:
  - Názov
  - Popis
  - Cena
  - Možnosti
  - Fotografie
  - Videa služby Youtube
  - Adresa URL
  - Kod ID

#### Pridať produkt alebo službu

| Sekcia                        | Žiadne                                                                          |
|-------------------------------|---------------------------------------------------------------------------------|
| Názov *                       | Zostáva 100 znakov                                                              |
| Opis                          | Zertén 5000 mellen                                                              |
|                               | Zostava 5000 znakov                                                             |
| Cena                          | Napr. 12,99 €, 12,00 €-15,00 €, trhová cena, každé 12,00                        |
| Možnosti                      | Napr. vrátane ceny za dodanie Cena<br>+ Pridať doplnenie alebo možnosť          |
| Fotografie                    | + Pridať fotografie                                                             |
| Videá služby YouTube          | + Pridač video                                                                  |
| Adresa URL                    |                                                                                 |
| Kód ID ?                      | Kód môže pozostávať len z alfanumerických znakov a pomlěky alebo podčiarkovníka |
| Uložiť Uložiť a pridať ďalšiu | a Zrušiť                                                                        |

### SuperProfil - Kalendáre

- Do svojho firemného profilu si môžete pridať informácie o udalostiach, ktoré chystáte pre svojich zákazníkov.
- Kalendáre sú zobrazované v kategóriách/zoznamoch a následne sa dané udalosti vkladajú do vytvorených kategórií

| <b>ovinky</b><br>Jkážka kalendára |                |    |              |    | Stav: Viditeľné Skvyť<br>Miesta: 1 Zobraziť<br>Hárok: Import   Export (?)<br>Zmeniť ikonu v službe Facebook | ?          |
|-----------------------------------|----------------|----|--------------|----|----------------------------------------------------------------------------------------------------|------------|
| Pridať udalosť                    | zajýce Ďalej > |    | október 2015 |    | Mesiac                                                                                                    | Týždeň Deň |
| ne                                | po             | ut | st           | št | pi                                                                                                    | so         |
|                                   |                |    |              | 1  | 2                                                                                                    |            |
| 4                                 | 5              | 6  | 7            | 8  | 9                                                                                                    |            |
| 11                                | 12             | 13 | 14           | 15 | 16                                                                                                    |            |
| 18                                | 19             | 20 | 21           | 22 | 23                                                                                                    |            |
| 25                                | 26             | 27 | 28           | 29 | 30                                                                                                    |            |
|                                   |                |    |              |    |                                                                                                    |            |

### SuperProfil - Kalendáre

Pridať udalosť

- Každá položka v kalendári môže obsahovať nasledovné položky:
  - Názov
  - Typ udalosti
  - Čas
  - Opis
  - Fotografie
  - Videa služby Youtube
  - Adresa URL

| Názov *                            |                                                     |
|------------------------------------|-----------------------------------------------------|
|                                    | Zostáva 100 znakov                                  |
| Typ udalosti                       | napr. "autogramiáda knihy"                          |
|                                    | Zostáva 100 znakov                                  |
| Čas *                              | Začiat 5. 10. 2015 📰 12.00 🔲 Zobraziť čas ukončenia |
| Opis                               |                                                     |
|                                    |                                                     |
|                                    |                                                     |
|                                    |                                                     |
|                                    |                                                     |
|                                    | Zostáva 5000 znakov                                 |
| Fatamatia                          | + Pridat fotografie                                 |
| Fotografie                         |                                                     |
| Videá služby YouTube               | + Pridať video                                      |
| Videá služby YouTube<br>Adresa URL | + Pridať video                                      |

### SuperProfil - Osobné údaje zamestnancov

- Do svojho firemného profilu si môžete pridať informácie o vašich zamestnancoch, napríklad v prípade kaderníctva môžete uviesť, kto kedy strihá.
- Údaje o zamestnancoch sú zobrazované v kategóriách/zoznamoch a následne sa dané údaje vkladajú do vytvorených kategórií

| Q Ukážka zoznamu<br>Sekcie<br>Žiadne | + Pridať osobné údaje Upraviť Vymazať                                                   |
|--------------------------------------|-----------------------------------------------------------------------------------------|
| + Pridať sekciu                      | Kliknutím pridajte názov sekcie, napr. Manažment (voliteľné)                            |
|                                      | Vybrať všetko                                                                           |
|                                      | Zákaznícky servis       V prípade akýchkoľvek otázok kontaktujte nás zákaznícky servis. |
|                                      | + Pridať osobné údaje Upraviť Vymazať                                                   |
|                                      |                                                                                         |

Zákaznícky servis

### SuperProfil - Osobné údaje zamestnancov

- Osobné údaje môžu obsahovať nasledovné položky:
  - Názov
  - Názov
  - Čas
  - Opis
  - Fotografie
  - Videa služby Youtube
  - Adresa URL

| Sekcia                    | Žiadne                 |    |
|---------------------------|------------------------|----|
| Názov *                   | <br>Zostáva 100 znakov |    |
| lázov                     | Zostáva 100 znakov     |    |
| Dpis                      | Zostáva 5000 znakov    |    |
| Fotografia                | + Pridať fotografiu    |    |
| /zdelanie                 | ≡<br>+ Pridať položku  | Î  |
| Telefónne číslo           |                        |    |
| E-mailová adresa          |                        |    |
| Spolupráca a certifikácie | ≡<br>+ Pridať položku  | Ū  |
| Poskytnuté služby         | ≡<br>+ Pridať položku  | Ū  |
| Adresa URL                |                        | 18 |

### SuperProfil – Jedálny lístok

- V prípade, že sa jedná o gastro prevádzku, je možné do firemného profilu pridať informácie o jedálnom lístku.
- Údaje jedálneho lístka sú zobrazované v kategóriách/zoznamoch a následne sa dané údaje vkladajú do vytvorených kategórií

Jedálny lístok

| Q. Ukóžka menu  |                                                              |
|-----------------|--------------------------------------------------------------|
| Sekcie          |                                                              |
| Žiadne          | Položka menu "Maďarský guláš" bola pridaná.                  |
| + Pridať sekciu | + Pridať položku menu Upraviť Vymazať                        |
|                 | Kliknutím pridajte názov sekcie, napr. Entrees (voliteľné)   |
|                 | Vybrať všetko                                                |
|                 | ≡     ■     Maďarský guláš     Výborný domáci Maďarský guláš |
|                 | + Pridať položku menu Upraviť Vymazať                        |

### SuperProfil - Jedálny lístok

- Položka jedálneho lístka môže obsahovať nasledovné položky:
  - Názov
  - Cena
  - Počet kalórií
  - Možnosti
  - Opis
  - Fotografia

#### Pridať položku menu

| Sekcia               | Žiadne                                                                                  |
|----------------------|-----------------------------------------------------------------------------------------|
| Názov *              | <br>Zostáva 100 znakov                                                                  |
| Cena                 | Napr. 12,99 €, 12,00 €-15,00 €, trhová cena, každé 12,0C                                |
| Kalórie              | Napr. 240, 240 - 3(                                                                     |
| Možnosti             | Napr. S polievkou a šalátom     Kalórie     Cena       + Pridať doplnenie alebo možnosť |
| Opis                 |                                                                                         |
|                      | Zostáva 5000 znakov                                                                     |
| Fotografia           | + Pridať fotografiu                                                                     |
| Uložiť Uložiť a pric | lať ďalšiu Zrušiť                                                                       |

### SuperProfil- widgety

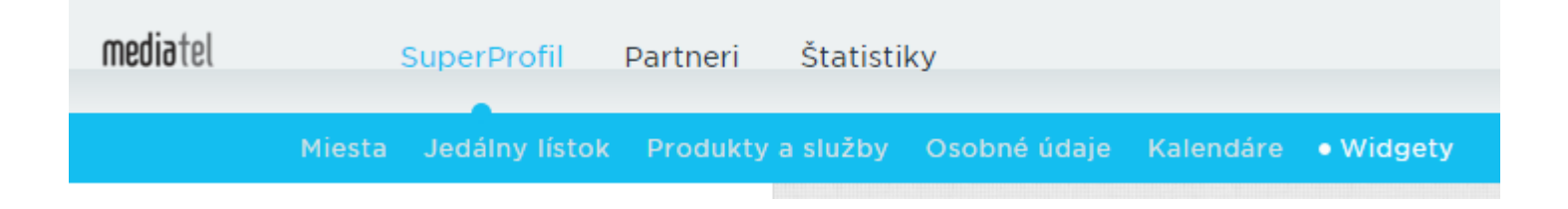

Umožňuje k firemnému profilu vytvoriť widget a ten následne umiestniť na svoju webstránku. Takto sa informácie o firme dostanú nielen na distribučnú sieť MediatelYext ale aj na stránku klienta.

Widget – je krátky html kód, ktorý sa vloží do kódu stránky. Tento kód následne na stránke zobrazí údaje zo služby MediatelYext. Ako taký widget vyzerá je možné vidiet na demo stránke <u>www.mediatel.sk/yext</u>

| mediatel SuperPro         | o <mark>fil</mark> Par | tneri  | Štatistiky                                                                                                  | Upozornenia 1 | Boris Horváth |
|---------------------------|------------------------|--------|----------------------------------------------------------------------------------------------------|---------------|---------------|
| Miesta Jedálny            | lístok P               | odukty | a služby Osobné údaje Kalendáre • Widgety                                                                   |               |               |
| Príspevky                 | Vytvoriť               | +      | Všetky miesta •                                                                                             |               |               |
| Produkty a služby         | Vytvoriť               | +      | Prispevky<br>MEDIATEL spol. s r.o., Miletičova 21, Bratislava, Bratislavský kraj                            |               | Upraviť       |
| Kalondáro                 | Maharif                | +      | Zoznamy produktov a služieb (Všetky)<br>Všetky miesta                                                       |               | Upraviť       |
| Kalendare                 | vytvorit               |        | Jedálny listok (Všetky)<br>Všetky miesta                                                                    |               | Upraviť       |
| Osobné údaje zamestnancov | Vytvoriť               | +      | Príspevky<br>MEDIATEL spol. s r.o., Miletičova 21, Bratislava, Bratislavský kraj                            |               | Upraviť       |
| Jedálny lístok            |                        |        | Prispevky<br>MEDIATEL spol. s r.o., Miletičova 21, Bratislava, Bratislavský kraj                            |               | Upraviť       |
|                           |                        |        | Prispevky<br>MEDIATEL spol. s r.o., Miletičova 21, Bratislava, Bratislavský kraj                            |               | Upraviť       |
|                           |                        |        | Zoznamy produktov a słužieb (Všetky)<br>MEDIATEL spol. s r.o., Miletičova 21, Bratislava, Bratislavský kraj |               | Upraviť       |

# SuperProfil- vytvorenie widgetu

- V lavej časti sa nachádzajú jednotlivé sekcie pre ktoré je možné vytvoriť widget.
- V pravej časti sa nachádzajú aktuálne príspevky, prípadne informácie z rozšírených údajov z profilu, ako napríklad produkty a služby.
- Vytvorenie widgetu:
  - Klik na vybranú sekciu v ľavej časti
  - Alebo klikom na tlačidlo "Upraviť" pri príspevku v pravej časti

| Príspevky                 | Vytvoriť | + | Všetky miesta 🗸                                                                          |         |
|---------------------------|----------|---|------------------------------------------------------------------------------------------|---------|
| Produkty a služby         | Vytvoriť | + | Príspevky<br>MEDIATEL spol. s r.o., Miletičova 21, Bratislava, Bratislavský kraj         | Upraviť |
| Kalendáre                 | Wtyorif  | + | Zoznamy produktov a služieb (Všetky)<br>Všetky miesta                                    | Upraviť |
|                           | - Julian |   | Jedálny lístok (Všetky)<br>Všetky miesta                                                 | Upraviť |
| Osobné údaje zamestnancov | Vytvoriť | + | Príspevky<br><b>MEDIATEL spol. s r.o.</b> , Miletičova 21, Bratislava, Bratislavský kraj | Upraviť |
| Jedálny lístok            |          |   | Príspevky<br><b>MEDIATEL spol. s r.o.</b> , Miletičova 21, Bratislava, Bratislavský kraj | Upraviť |
|                           |          |   | Príspevky<br><b>MEDIATEL spol. s r.o.</b> , Miletičova 21, Bratislava, Bratislavský kraj | Upraviť |

# SuperProfil- vytvorenie widgetu

### V ľavej časti sa definujú jednotlivé parametre widgetu

- 1. Zmeňte miesto vášho widgetu
  - 1. Nastavuje sa v prípade viacerých pobočiek
- 2. Vyberte si vzhľad
  - 1. Môžete si nadefinovať farby jednotlivým prvkom widgetu
- 3. Vyberte svoj postup inštalácie
  - Wordpress v prípade, že vaša stránka využíva tento CMS systém. Ak sa rozhodnete pre túto možnosť, je nutné na vašu stránku nainštalovať plugin/doplnok <u>https://wordpress.org/plugins/yext/</u> a následne do tohto pluginu vložiť zverejnený kód
  - Vložiť kód v prípade, že vaša stránka využíva iný CMS systém. Stačí zverejnený kód vložiť do html kódu stránky na miesto, kde sa má zobraziť.
  - Odoslať správcovi stránky v prípade, že neviete na akom CMS vaša stránka pracuje.

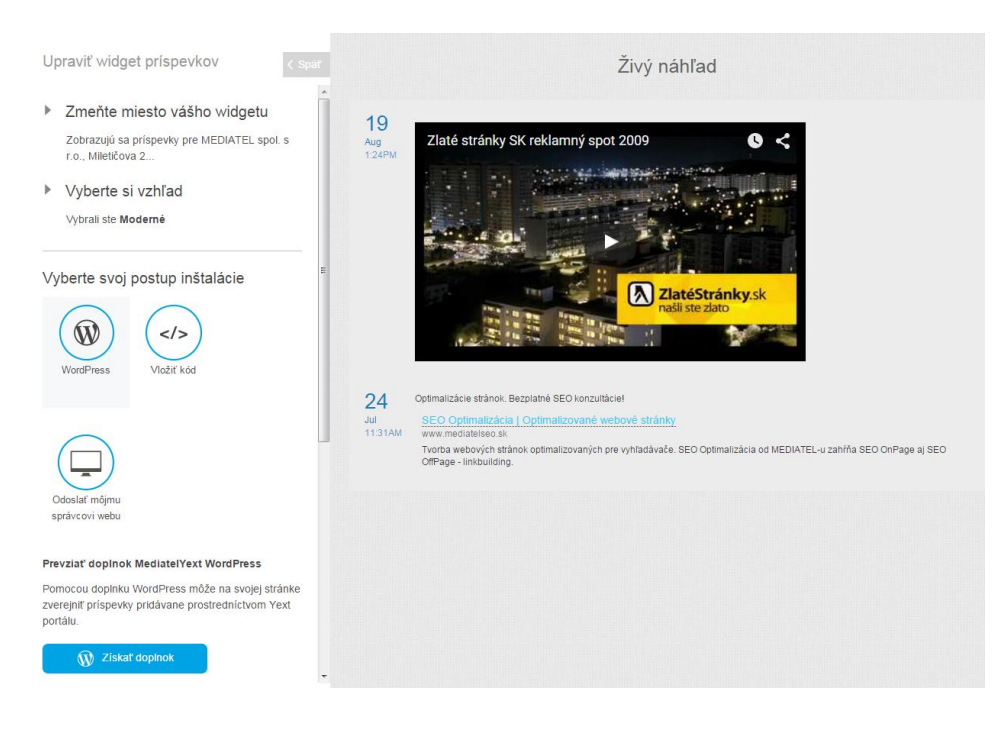

### PARTNERI

## Partneri

| <b>media</b> tel | Su        | perProfil | Partneri  | Štatistiky |
|------------------|-----------|-----------|-----------|------------|
|                  | • Stránky | Recenzie  | Príspevok |            |
|                  |           |           |           |            |

### Záznamy

- Zobrazuje distribučnú sieť partnerov. Je možné jednotlivé záznamy aktivovať a deaktivovať.
- Klikom na "Zobraziť záznam" sa otvorí stránka partnera s firemným výpisom klienta.

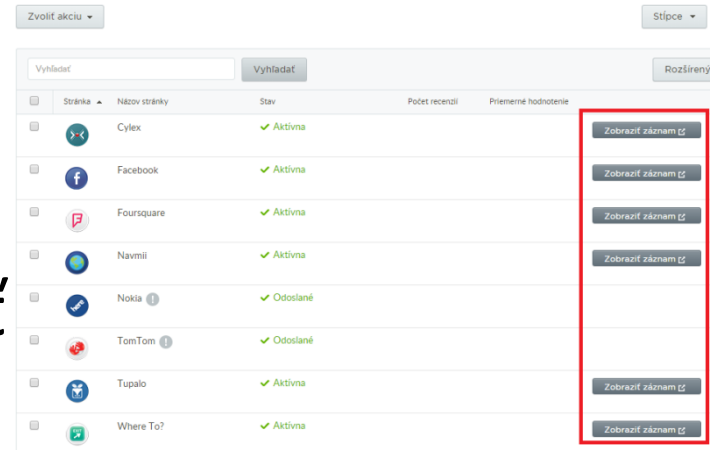

### Partneri - Recenzie

- V prípade, že užívateľ ma so svojím MediatelYext účtom prepojené aj sociálne siete je možné na týchto sieťach sledovať recenzie na firemný profil na týchto sieťach.
- Aktuálne recenzie povoľujú títo partneri:
  - Facebook
  - Google+
  - Foursquare
  - Where To?
  - Cylex
  - ZlatéStránky.sk

### Partneri - Príspevky

Rozšírené filtre

Všetky príspevky

Všetky miesta

Všetky stránky Kľúčové slová

Všetky príspevky

- Umožňuje manažovanie a uverejňovanie príspevkov na sociálnych sieťach.
- V prípade, že chcete zverejniť príspevok aj na službe FourSquare, jeho dĺžka môže byť minimálne 10 znakov a maximálne 160 znakov.

| Zoradiť podľa: posledná aktivita 👻                      |                                                |  |
|---------------------------------------------------------|------------------------------------------------|--|
|                                                         | 1-6z6                                          |  |
| MEDIATEL spo                                            | ıl. s r.o.                                     |  |
| mediatel pred 1 dňom [zverejnené prie                   | amo v sieti Facebook]                          |  |
| Mediatel už aj na Insta! =) sledovať nás m              | hôžete aj tu https://instagram.com/mediatelsk/ |  |
| Mediatel (@mediatelsk) • Instagr                        | am photos and videos                           |  |
| instagram.com<br>Sledujte #Mediatel a buďte v #online d | ioma!                                          |  |
|                                                         |                                                |  |
|                                                         |                                                |  |

### Partneri - Príspevky

Prostredníctvom služby MediatelYext je možné pridávať príspevky na prepojené sociálne siete ako napríklad facebook. Je možné definovať (viď bod 1) na ktoré pripojené siete chceme príspevok zobraziť. Štandardne sa zobrazuje na všetkých pripojených sieťach. K príspevku je možné pridať obrázok (viď bod2), prípadne načasovať, kedy sa ma zobraziť (viď bod 3). Minimálna dĺžka príspevku je 10 znakov.

| <b>media</b> tel | SuperProfil    | Partneri  | Štatistiky                                         | Upozornenia 🚹 🛛 Boris H        |
|------------------|----------------|-----------|----------------------------------------------------|--------------------------------|
| St               | ránky Recenzie | Príspevok |                                                    |                                |
| Rozšírené filtre |                | •         |                                                    |                                |
| Všetky príspevky |                | •         |                                                    | Aktualizácie                   |
| Všetky miesta    |                | •         | 2 3                                                | musia<br>obsahovať<br>asnoš 10 |
| Všetky stránky   |                | •         | Obchodný názov 👻 🔸 Pridať fotografiu 🕑 Časový plán | znakov v:<br>Foursquare        |
| Kľúčové slová    |                | •         | 1 💽 🛛 🗆                                            | Zrušiť Príspevok               |
| Všetky príspevky |                | -         |                                                    |                                |
| Vymazať filtre   |                |           | Zoradiť podľa: 🛛 posledná aktivita 👻               |                                |
|                  |                |           | 1 - 14 z 14                                        |                                |

# Pripojenie Facebook stránky 1/3

- Pred prepojením s danou sociálnou sieťou je nutné byť prihlásený do danej sociálnej siete
- Spôsob prepojenia
  - Kliknúť v hlavnom menu na položku "Partneri" a následne na položku "stránky"
    - Kliknúť na položku "Nastaviť" viď bod 1
    - Následne vás systém prevedie samotným prepojením, vid nasledujúca strana

| Vyh | líadať    |               | Vyhľadať                                   |                                                                                                    | Rozšírený filter |
|-----|-----------|---------------|--------------------------------------------|----------------------------------------------------------------------------------------------------|------------------|
|     | Stránka 🔺 | Názov stránky | Stav                                       | Vlastnosti stránky                                                                                                    |                  |
|     |           | Brownbook.net | <ul> <li>Aktívna</li> </ul>                | <ul><li>Synchronizácia stránok</li><li>Sledovanie recenzií</li></ul>                                                                    | Zobraziť stránku |
|     | ×         | Cylex         | ✓ Aktívna                                  | <ul><li>Synchronizácia stránok</li><li>Sledovanie recenzií</li></ul>                                                                    | Zobraziť stránku |
|     | f         | Facebook      | ! Čaká sa na úlohy<br>Nastaviť<br>Odhlásiť | <ul> <li>Synchronizácia stránok</li> <li>Sledovanie recenzií</li> <li>Príspevky na sociálnych sieťach</li> <li>Miestny výpis</li> </ul> |                  |
|     | 7         | Foursquare    | <ul> <li>Aktívna</li> </ul>                | <ul> <li>Synchronizácia stránok</li> <li>Sledovanie recenzií</li> <li>Príspevky na sociálnych sieťach</li> </ul>                        | Zobraziť stránku |

# Pripojenie Facebook stránky 2/3

- Kliknite na tlačidlo "Pripojiť k službe Facebook" viď bod 1
  - Zobrazí sa popup okno. V prípade vyzvania pokračujete klikom na tlačidlo "prepojiť" alebo "OK"

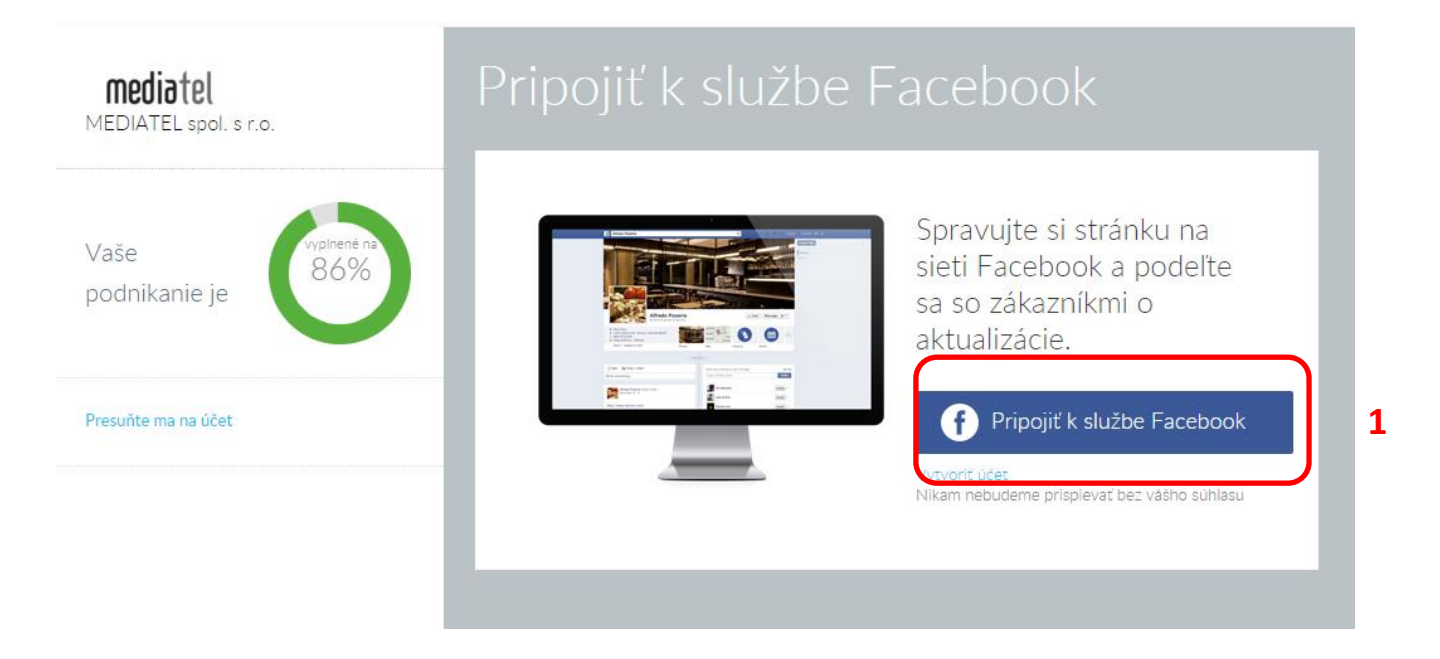

# Pripojenie Facebook stránky 3/3

Prvý krok pri prepojení yext účtu s facebook účtom je vloženie URL facebook účtu (napríklad www.facebook.com/mediatel.sk) do uvedeného polia (viď bod 1). Klikneme na tlačidlo "Ďalej". Následne sa zobrazí posledná stránka, kde stačí kliknúť na tlačidlo "Pokračovať na môj účet". Tým je prepojenie ukončené.

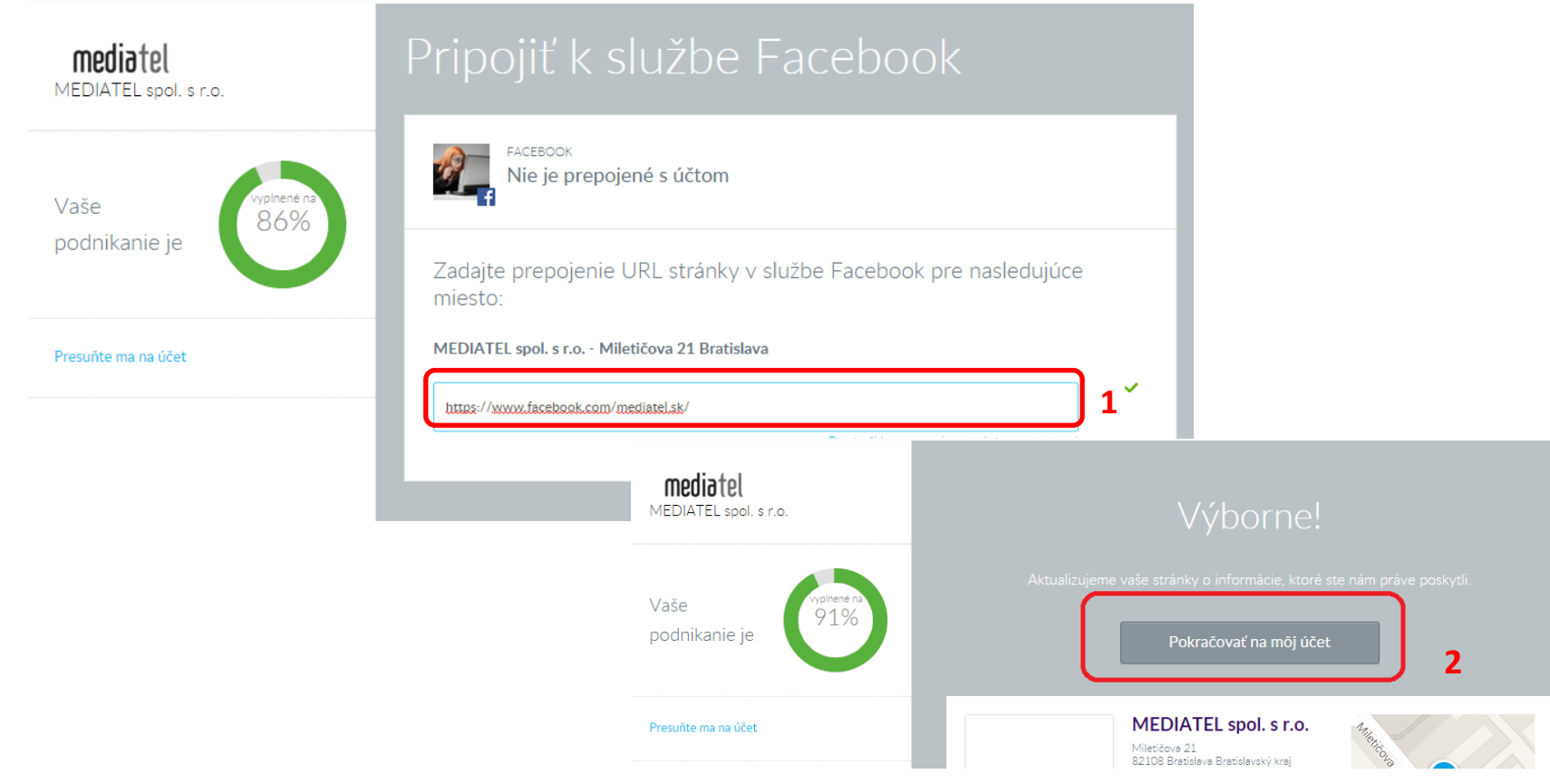

# G Pripojenie Google+ stránky

 Prepojenie Yext účtu prebieha rovnako ako v prípade služby FaceBook, viď prechádzajúce stránky.

# ŠTATISTIKY

# Štatistiky

| <b>media</b> tel | SuperProfil            | Partneri    | Štatistiky |  |
|------------------|------------------------|-------------|------------|--|
|                  | • Nastavenia – Prehľad | d štatistik |            |  |

Umožňuje klientovi mať prehľad o štatistikách ako napríklad:

- Počet vyhľadávaní firemného záznamu
- Počet zobrazenia firemného záznamu
- Počet kliknutí na akčnú ponuku
- Koľko ľudí lajklo klientovu facebook stránku
- A mnoho ďalších parametrov

# Štatistiky - Nastavenia

V časti "Nastavenie" je možné definovať rôzne prehľady údajov v definovaných grafoch. V ľavej časti sú preddefinované základné ukazovateľe. Po kliku na daný ukazovateľ je možné jednotlivé parametre ukazovatela zmeniť, ako napríklad:

- Obbodie
- Typ grafu
- Porovnanie s inými ukazovateľmi
- A podobne.

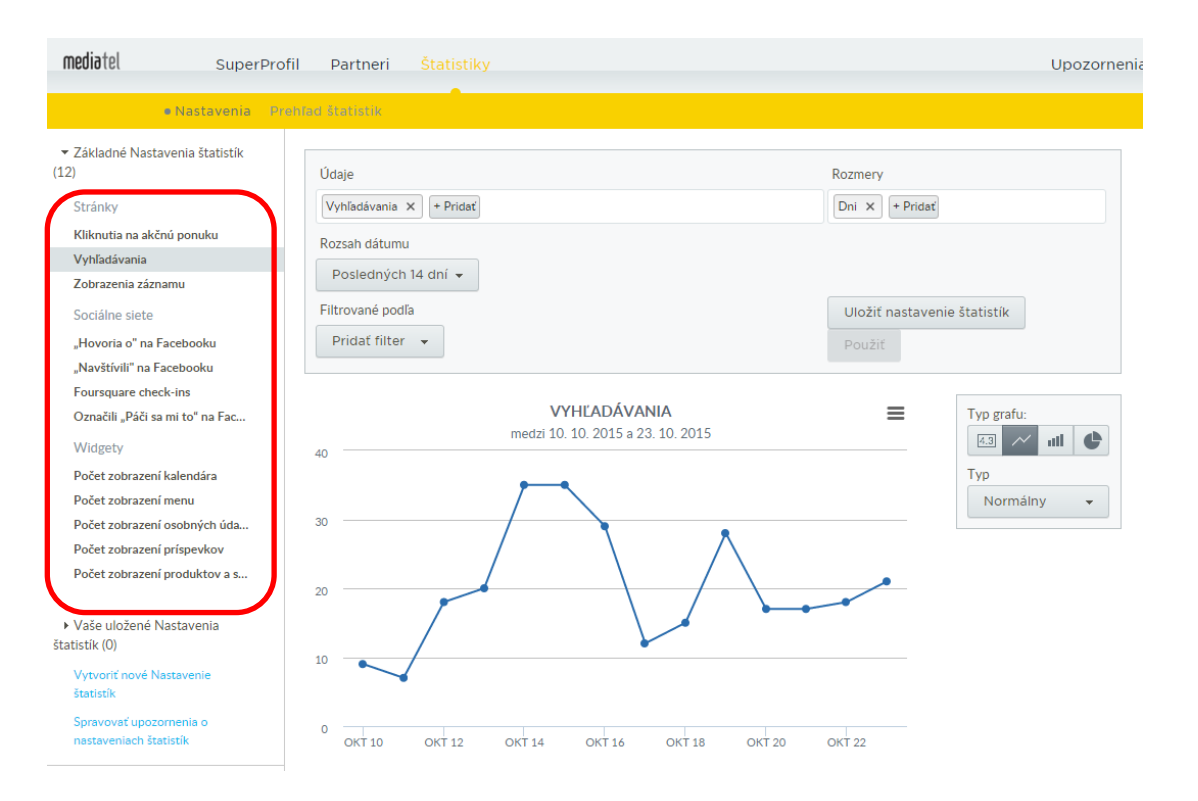

# Štatistiky – prehľad štatistík

| <b>media</b> tel | SuperProfil            | Partneri    | Štatistiky |  |
|------------------|------------------------|-------------|------------|--|
|                  | • Nastavenia – Prehľad | d štatistik |            |  |

V časti "odoslať email z prehľadu štatistík" je možnosť nastavenia zasielania pravidelných reportov na email. Report je možné nastaviť aby bol zasielaný na týždennej alebo mesačnej báze. Viac na ďalšej strane.

| <b>media</b> tel | SuperProfil             | Partneri    | Štatistiky |                              | Upozorr                                                           | nenia <mark>1</mark> Boris Horváth |
|------------------|-------------------------|-------------|------------|------------------------------|-------------------------------------------------------------------|------------------------------------|
|                  | Nastavenia 🔷 e Prehľa   | d štatistik |            |                              |                                                                   |                                    |
| + Pripnúť rep    | oort prehľadu štatistík |             |            |                              | Odoslať report z prehľadu štatistík<br>Odoslať jednorazový e-mail | Upraviť rozloženie                 |
| Vyhľadávan       | a                       |             |            | Zobrazenia záznamu           | Vytvoriť nové upozornenie                                         |                                    |
| medzi 10. 10. 20 | 15 a 23. 10. 2015       |             |            | medzi 10. 10. 2015 a 23. 10. | 2015                                                              |                                    |
| 40               | 7                       | -           |            | 25                           | <u> </u>                                                          | <u> </u>                           |
| 30               | /                       | •           | •          |                              |                                                                   |                                    |

# Štatistiky – prehľad štatistík

Nastavenie notifikácií > Pridať notifikáciu

- Názov notifikácie
  - Definujte názov notifikácie (napríklad týždenný report)
- Odoslať na adresu
  - Môžete nechať zasielať report na viaceré adresy, stačí ich vypísať do riadku "dodatočný príjemcovia"
- Predmet
  - Môžete zmeniť preddefinovaný email
- Zvoľte report
  - Môžete si vybrať aký typ reportu chcete dostávať. Výberom "prehľad štatistík" dostanete všetky štatistiky v jednom dokumente
- Formát
  - Môžete sa rozhodnúť medzi pdf súborom alebo xls súborom
- Frekvencia
  - Týždenná alebo mesačná
- Správa
  - Predmet emailu, ktorý vám príde

| Názov notifikácie *     |                                                                                                    |
|-------------------------|----------------------------------------------------------------------------------------------------|
|                         |                                                                                                    |
| Odoslať na adresu •     | 🔲 Odoslať kópiu sebe                                                                                                    |
|                         |                                                                                                    |
|                         | Dodatoční príjemcovia                                                                                                    |
|                         | Viaceré e-maily sú oddelené čiarkami.                                                                                                    |
| Predmet *               | Štatistiky MediatelYext                                                                                                    |
|                         |                                                                                                    |
| Zvoľte report *         | Zvoľte report, ktorý chcete pravidelne dostávať na emia 👻                                                                                                    |
| Formát *                | Pripojiť ako PDF                                                                                                    |
|                         | Pripojiť ako hárok tabuľkového procesora                                                                                                    |
|                         | Hlavnů ponuku možno pripojiť iba vo formáte PDF. Nastavenie štatistik obsahujúce viac ako 10 riadkov alebo stĺpcov možno pripojiť iba ako hárok tabulkového procesora. |
| Frekvencia *            | Týždenne (v pondelok)                                                                                                    |
|                         | Mesačne (1. deň v mesiaci)                                                                                                    |
| Správa                  | Pocialame vám čtatistiku zo službu MarliatelVevt                                                                                                    |
|                         |                                                                                                    |
|                         |                                                                                                    |
| Pridať notifikáciu Zruš | 5n'                                                                                                    |

### NASTAVENIA

### Nastavenie účtu

| <b>media</b> t    | el SuperPro    | fil P             | artneri Štatistiky U | Jpozornenia 🛽 | Boris Horváth   |
|-------------------|----------------|-------------------|----------------------|---------------|-----------------|
|                   | Nastavenie účt | u                 |                      | MEDIAT        | EL Spoi. S r.o. |
| Informácie o účte |                | Osobné nastavenia |                      | Nastave       | nie účtu        |
| Osobné nastavenia |                |                   |                      | Portál p      | Portál predajcu |
|                   |                |                   |                      |               |                 |

#### Umožňuje detailne nastavenie účtu:

- Informácie o účte
  - Osobné nastavenia
    - Zmena mena, email adresy, hesla, ...
  - Správa používateľov
    - Možnosť pridať ďalších užívateľov, ktorí budú mať prístup k účtu
  - Prepojené účty
    - Správa sociálnych sieti
  - Nastavenie notifikácií
- Obsah a šablóny
  - Šablóny profilu
    - Vytváranie šablón firemných záznamov – vhodné v prípade viacerých pobočiek alebo prevádzok

| Nastavenie účtu                         |                                              |                                     |  |  |  |
|-----------------------------------------|----------------------------------------------|-------------------------------------|--|--|--|
| Informácie o účte                       | Osobné nastavenia                            |                                     |  |  |  |
| Osobné nastavenia                       |                                              |                                     |  |  |  |
| Správa používateľov<br>Propolopó účtv   | Základné informácie                          |                                     |  |  |  |
| Nastavenie upozornení                   | Meno •                                       | Peter                               |  |  |  |
| Obcab a čablány                         | Priezvisko •                                 | Hoffelder                           |  |  |  |
| Šablóny profilu                         | E-mailová adresa •<br>Použité na prihlásenie | peter.hoffelder@gmail.com           |  |  |  |
|                                         | Heslo                                        | Zmeniť heslo                        |  |  |  |
|                                         | Krajina                                      | Slovensko                           |  |  |  |
|                                         | Telefón                                      | 0905 641 455                        |  |  |  |
| Podmienky používania<br>© 2015 Mediatel | Jazyk e-mailov                               | slovenčina (predvolené pre krajinu) |  |  |  |

### Kontakt

V prípade otázok nás prosím kontaktujte na:

#### MEDIATEL spol. s r.o.

Miletičova 21, 821 08 Bratislava 02/ 501 02 888 | fax: 02/ 501 02 870 www.mediatelyext.sk, info@mediatel.sk IČO: 35 859 415 | IČ DPH: SK2021728258